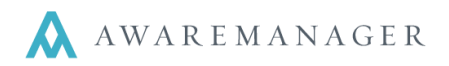

The Status Control Panel indicates the current status of your work via a small panel in the upper right-hand corner of the AwareManager menu bar.

| 0 | 10   | AwareManager jxt Version 923        | Current Database: facelift | Active Division: 100BE (100 Be | acon Street) |         |       | 8  |
|---|------|-------------------------------------|----------------------------|--------------------------------|--------------|---------|-------|----|
| 1 | File | Available Divisions Recordsets Help | Outlines                   |                                | 901 20       | 163 1 0 | 148 1 | 81 |

To begin to use the feature, it must be enabled by Database International Group (DIG) – contact your Client Manager for assistance. Once DIG has enabled the feature, each user will need to select the preference in their **User Settings** (found under **Administration**).

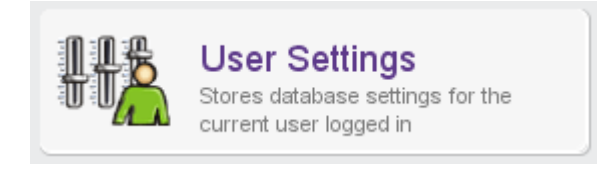

**Note:** Not all users will need the Status Control Panel.

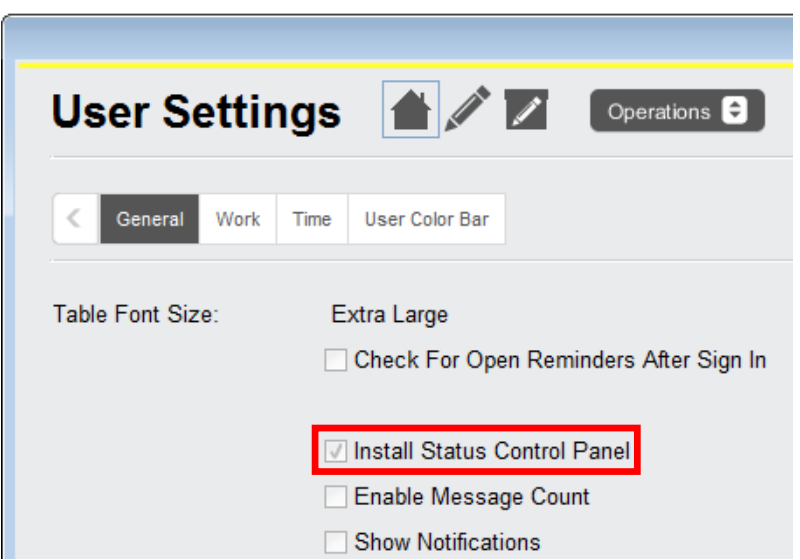

Once the preference has been selected you will need to sign into AwareManager again to view the panel at the top of your screen:

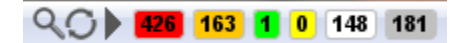

Each user will be able to set up their individual **Control Panel Criteria** by clicking on the magnifying glass. This criteria can be unique for each individual user.

|                                                                  |                                                                                                    | QD1                                                                                            | • 46              | 3 | 1 | 0 | 3 | 42                          | J |
|------------------------------------------------------------------|----------------------------------------------------------------------------------------------------|------------------------------------------------------------------------------------------------|-------------------|---|---|---|---|-----------------------------|---|
| Status Cont                                                      | rol Panel Criteria                                                                                                    | CLEAN<br>CONFERENC<br>ELEC                                                                     | 1                 |   |   |   | 1 | 2<br>1<br>2                 | ĺ |
| Range:<br>Range:<br>Value:<br>Value:<br>Value:<br>Rows Shown As: | All Tasks Compl •       No       •       to       Yes       •         Work Status Type •       Open •       to       Open •       •         Additional Cost •       •       •       •       •         All Tasks Compl •       No       •       •       •         Assigned To: W •       MACK.JOE       •       •       • | FREIGHT<br>FREIGHT EL<br>HVAC-COLD<br>HVAC-OT<br>HVAC-OT<br>INSPECT<br>KEYS<br>LIGHTS<br>PAINT | 1<br>1<br>26<br>2 |   |   |   | 2 | 1<br>5<br>11<br>1<br>3<br>2 |   |
| Max. Rows To Display:<br>Order Rows:<br>Automatic Refresh:       | 25<br>(a) Ascending<br>(b) Descending<br>Minutes<br>Search Cancel Clear                                                                                                    | PEST<br>PLUM-LEAK<br>PLUMB<br>PM<br>SECURITY<br>SIGNAGE<br>TRASH<br>WINDOWS                    | 1<br>12<br>2      | 3 | 1 |   |   | 1<br>2<br>5<br>1<br>1<br>2  |   |

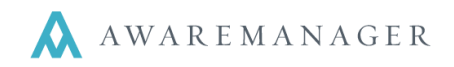

**For Example:** An engineer would probably want to view all open work orders assigned to them by Work Type (as shown above).

## **Control Panel Categories**

The control panel categorizes the work records into six individual sections:

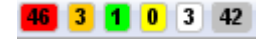

| RED    | Work that is past due (not completed)      | Required date has passed         |
|--------|--------------------------------------------|----------------------------------|
| ORANGE | Work records that should have been started | Scheduled date has passed        |
| GREEN  | Work in progress                           | Started date filled in, Required |
|        |                                            | date has not yet passed          |
| YELLOW | Work scheduled in the future               | Scheduled date in the future     |
| WHITE  | Work missing the scheduled date            |                                  |
| GRAY   | Work completed but not closed              | Completed date filled in, Closed |
|        |                                            | date blank                       |

The control panel is dependent primarily upon the **Scheduled** and **Required** dates and times in Work records.

|               |                   |                      |                |              | e        |
|---------------|-------------------|----------------------|----------------|--------------|----------|
| Work 🔺        | 😑 🕂 🗈 🖍 🗇 🤇       | 入 福 田 昌 🖊 🛛          |                |              |          |
| Number:       | 4545              | 100BE                |                | Posted       |          |
| Client:       | BELFORT           | Belfort Worldwide    | Work Category: | SEC          | Security |
| Work Contact: | KING.IDA          | Ida King             | Work Status:   | PENDING      | Pending  |
| Phone:        | 617-767-6767      |                      | Entered:       | July 1, 2011 | 10:15    |
| Property:     | 100-S BEAC        | 100 Beacon Street So | Received:      | July 1, 2011 | 10:15    |
| Unit:         | 100-S BEACON-2000 |                      | Scheduled:     | July 1, 2011 | 12:15    |
| Floor:        | 20                |                      | Required:      | July 1, 2011 | 14:15    |
| Room:         | suite 2008        |                      | Started:       |              | 00:00    |
| Department:   | SEC               | Security             | Completed:     |              | 00:00    |
| Work Type:    | SECURITY          | Security             | Closed:        |              | 00:00    |
| Priority:     | 2-HIGH            | High                 | Posted:        |              | 00:00    |
| Worker:       | FURTER.FRANK      | Frank Furter         |                | ✓ Billable   |          |
| Description:  | Security          |                      | Notes:         |              |          |
|               |                   |                      |                |              |          |

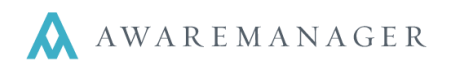

## **Priorities**

- Priorities can be set up to default these dates automatically.
- Work Types can be set up to default the priority.
- **Scheduled** = target to respond and start on the work.
- **Required** = target to complete the work.

| Change Priority    |                            |                       |       |
|--------------------|----------------------------|-----------------------|-------|
| Priority           | <u>) 🖉 🖷</u>               |                       |       |
| Code:              | 2-HIGH                     |                       |       |
| Description:       | High                       |                       |       |
|                    | Default Date Time Schedule | ed                    |       |
| Scheduled Days:    | 0                          |                       |       |
| Scheduled Hours:   | 2                          |                       |       |
| Scheduled Minutes: | 0                          |                       |       |
|                    | Scheduled Same Day         | Scheduled End Of Day: | 00:00 |
|                    | Default Date Time Required | l                     |       |
| Required Days:     | 0                          |                       |       |
| Required Hours:    | 4                          |                       |       |
| Required Minutes:  | 0                          |                       |       |
|                    | Required Same Day          | Required End Of Day:  | 00:00 |

## **Status Control Panel Criteria**

Additional criteria can be selected in the Status Control Panel Criteria window to further customize the control panel:

| Status Cont           | rol Panel Cri                                     | teria    |               |      |
|-----------------------|---------------------------------------------------|----------|---------------|------|
| Range:                | All Tasks Compl 👻                                 | No       | ↓ to Yes      | •    |
| Range:                | Work Status Type 👻                                | Open     | to Open       | • () |
| Value:                | Additional Cost 🗸                                 |          | $\odot$       | _ 0  |
| Value:                | All Tasks Compl 👻                                 | No       | • >           |      |
| Range:                | Assigned To: W 👻                                  | MACK.JOE | E to MACK.JOE | ⊚≣   |
| Rows Shown As:        | Work Type 🗸                                       |          |               | 0    |
| Max. Rows To Display: | 25                                                |          |               |      |
| Order Rows:           | <ul> <li>Ascending</li> <li>Descending</li> </ul> |          |               |      |
| Automatic Refresh:    | 30                                                | Minutes  |               |      |
|                       | Search                                            | Cancel   | Clear         |      |

- Rows Shown As: This allows you to define select criteria you view the work orders by Property, Work Type, Client, Work Person, etc.
- Max Rows to Display: Allows you to customize how many records you view in the list.
- Order Rows: This can be set to either Ascending or Descending.
- Refresh: Gives you the option to set how many minutes apart you wish the dashboard to automatically refresh.

Note: you can manually refresh by selecting the **Refresh** O icon.

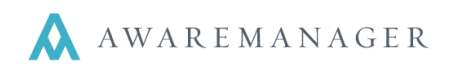

## Instant Access to Work records

Work records can be accessed instantly by clicking on the control panel.

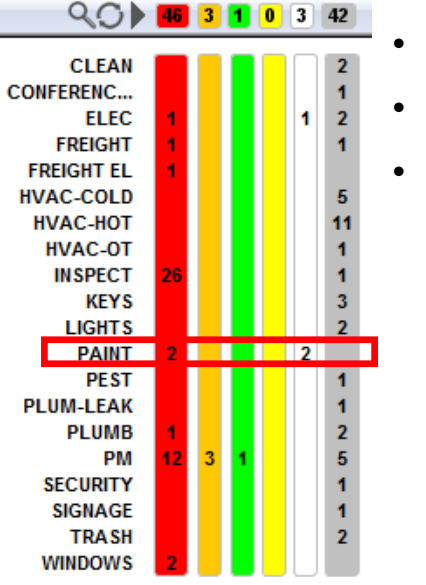

- Click on the **Row Criteria** (e.g. PAINT).
- Click on numbers at the top to view all work orders in that column (e.g. 46)/
- This will pull up those work orders in List View.